# **QUICK REFERENCE GUIDE** MULTI-DISPLAY ROOM FEATURE

# Ŷivi

## Start

Once logged on to the Vivi client and connected to a multi-display room, you will be faced with your normal controls and features.

Once you select the Present My Screen button, or Play a Video Direct button, you will be asked to select which screens you want to use.

#### Choose Display

You can choose to present to all the screens in the room by using the Select All option, or you can choose the screens you want to which you want to present.

You can also display different content to different displays – ie. You would like a video to play on the front two displays and a PowerPoint on the rear two displays.

#### **Student Handover**

....

K Back

If using the "Give Student Control" feature, you can choose which display for them to present on.

This will only give them access to the screens you choose. You can also assign different students to different screens.

Viv

1 Student connected

Press the 🗙 to disconnect a student, or 🤇 Clear All

Requested Control

Student 1 🗔

## Stopping

To stop a student from sharing their screen, or to stop sharing your own screen, press the Stop button on the main screen.

This will automatically stop the stream if only one user is presenting, or it will show the Choose Display screen if there are multiple users presenting.

You can select which screens you wish to stop the display on.

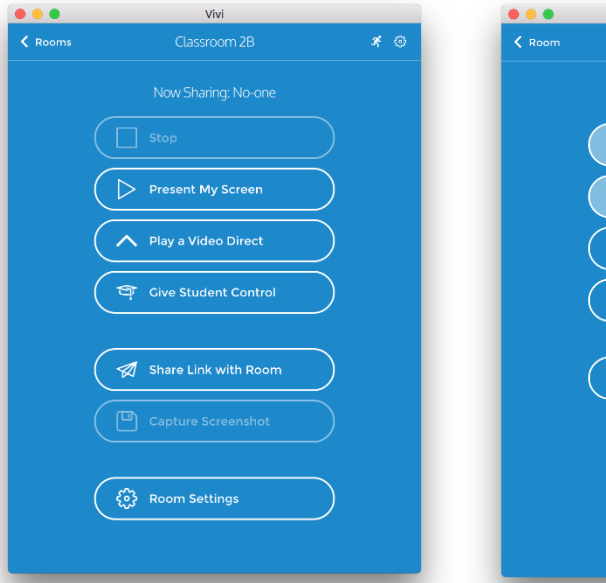

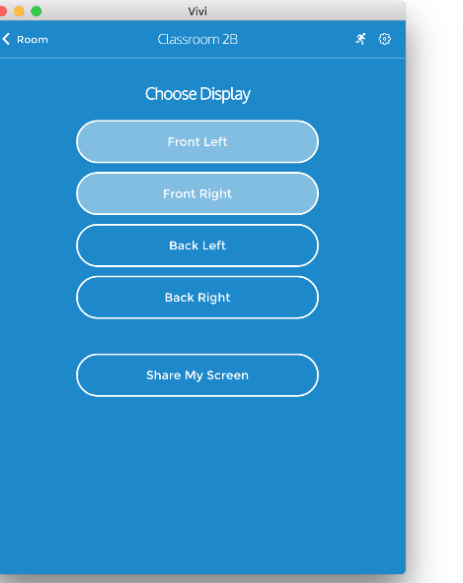